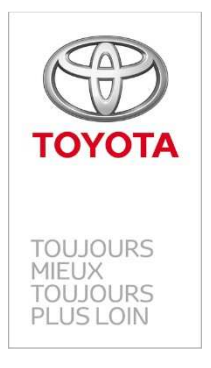

# Toyota Mobilité

# Guide Utilisateur – WebAixia® Location

[TOYOTA03] Parc Entrée et Sortie des véhicules **1.** Organisation de votre parc de véhicules

Vous disposez de 3 parcs de véhicules dans WebAixia® Location :

- Location Location externe
- VD Véhicules de démonstration
- VK Véhicules de remplacement

Les parcs sont accessibles dans la liste déroulante en haut à droite en-dessous de votre nom

| 8                                       | Jean-Stéphar                                               | ne VETOIS                      | S 10 | Déconne: |
|-----------------------------------------|------------------------------------------------------------|--------------------------------|------|----------|
| Agence T                                | est                                                        |                                |      |          |
| toulon                                  |                                                            |                                |      |          |
| 28306 TO<br>LA SEYN<br>TOULOI<br>TOULOI | ULON DIFFUS<br>NE SUR MER<br>N Location (4<br>N VD (48306) | ION AUTO<br>VK (R8306<br>8306) | )    |          |
| TOULO                                   | N VK (48306)                                               |                                |      |          |

Les codes 2 et les codes 4 de votre concession sont repris dans le nom de chaque parc – si vous constatez une erreur dans ces codes ou au niveau de vos sites – nous vous remercions de nous le faire savoir.

Le parc que vous utiliserez principalement pour la gestion des véhicules des clients Après-Vente est le parc **VK**.

Vous pouvez transférer des véhicules d'un parc à un autre – pour cela nous vous invitons à prendre connaissance et à respecter les bonnes pratiques du module *Mouvements*.

2. Votre parc de véhicules dans WebAixia<sup>®</sup> Location au démarrage de Toyota Mobilité

Le parc VK visible dans WebAixia<sup>®</sup> Location au démarrage de Toyota Mobilité est le parc issu de ASW.

Lors de la journée de démarrage vous devrez faire un état précis du parc renseigné dans WebAixia<sup>®</sup> Location afin de sortir du parc les véhicules qui ne sont éventuellement plus présents et saisir ceux qui ne sont pas visibles. 3. Comment rechercher un véhicule déjà saisi dans WebAixia® Location ?

Pour rechercher un véhicule:

• Cliquez sur le module Flotte puis sur Véhicule

| Fl | otte      |  |
|----|-----------|--|
|    | Véhicule  |  |
|    | Mouvement |  |
|    | Marque    |  |

- Sélectionnez le statut du véhicule : En parc / Sorti de parc
- Sélectionnez le critère de recherche que vous souhaitez utiliser (N° de série, immatriculation...)
- Tapez l'argument recherché (N° de série, immatriculation...)
- Cliquez sur « ok »

| En parc                                   | matriculation ▼ <pre>Cherche par</pre> Locale ▼ <pre>Second Content</pre>          |
|-------------------------------------------|------------------------------------------------------------------------------------|
| Retour N°<br>N°<br>Lib<br>Co<br>Ca<br>Mis | natriculation<br>de série<br>de pièce<br>ellé<br>de Modèle<br>tégorie<br>e en parc |

## 4. Comment mettre un véhicule en parc?

Pour mettre en parc un véhicule cliquez sur « Nouveau » :

| Rechercher 🔍 Nouveau 🔇                          |                       |
|-------------------------------------------------|-----------------------|
| 1. Rechercher 2. Description 3. Achat 4. Divers |                       |
| En parc                                         | ▼ ▶ Immatriculation ▼ |
| Retour                                          |                       |

La saisie d'un véhicule dans l'application passe par 3 onglets :

- 5. Onglet **Description**
- 6. Onglet Achat
- 7. Onglet Divers

## **Onglet Description**

Munissez-vous de la carte grise de votre véhicule

Saisissez le numéro d'immatriculation du véhicule que vous souhaitez entrer en parc

| 1. Rechercher 2. D | escription 3. Achat 4. Divers                                                   |                                           | Sorti de parc |
|--------------------|---------------------------------------------------------------------------------|-------------------------------------------|---------------|
| Identification     | <ul> <li>Immatriculation*</li> <li>VIN*</li> <li>Numéro de commande*</li> </ul> | AW-862-PR<br>JT154CEA000065889<br>M014149 |               |
| Retour             |                                                                                 |                                           |               |

| Identification du vé             | inicule :                                             |
|----------------------------------|-------------------------------------------------------|
| Identification                   | Date d'immatriculation*                               |
|                                  | VIN J1154CEA00005889      Numéro de commande* M014149 |
| Type d'achat                     | Au choix                                              |
| Modèle*                          | 01 CO 50931 021 0                                     |
| Couleur                          | Gris Polaire / Gris                                   |
| Divers                           | Code alarme Antivol radio Numéro clé                  |
| Informations Comp                | lémentaires :                                         |
| Franchise<br>Totale <sup>*</sup> | 30000 €                                               |
| Dimensions (L x I<br>x H)        | Dimensions utiles Dimensions hors tout                |
| Diamètre Pneu                    | Avant Arrière                                         |
| Volume<br>réservoir <sup>*</sup> | 0 Litres Nombre de places                             |
|                                  |                                                       |

En cliquant sur « OK »→ Les informations spécifiques à la description de véhicule apparaîtront

Les informations que vous devez obligatoirement renseigner sur cet écran

Type d'achat sélectionnez *la durée de financement souhaitée* Franchise totale renseignez le montant de la franchise totale s'il ne l'est pas déjà
 Volume réservoir renseignez le volume réservoir en litres
 Cliquer sur « Valider »

Zoom sur

Type d'achat

Le programme Toyota Mobilité autorise 2 durées de financement spécifiques (12 ou 18 mois). La sélection de la durée impacte le loyer mensuel qui sera calculé sur l'écran suivant :

| Type d'achat* | Toyota Mobilité (AMC 69) 12 Mois           | • |  |  |
|---------------|--------------------------------------------|---|--|--|
|               | Au choix                                   |   |  |  |
|               | Toyota Mobilité (AMC 69) 12 Mois           |   |  |  |
|               | Toyota Mobilité (AMC 69) 18 Mois<br>Autres |   |  |  |

Si votre véhicule n'est pas financé par TFS, vous devez choisir Autres

## A - Le véhicule est financé par TFS dans le cadre de l'AMC 69

#### *Financeur* je saisis **TOY** TOYOTA FRANCE FINANCEMENT apparait

*Fournisseur* je saisis le code 2 de la concession qui vend le véhicule (dans la majorité des cas = ma concession), le libellé de la raison sociale de la concession apparaît

| Financeur         | TOYOTA FRANCE FINANCEMENT      | ] 😑 🔉 🗞 | 15                   | SA TOYOTA FRANCE FINANCEMENT<br>92423 VAUCRESSON CEDEX |
|-------------------|--------------------------------|---------|----------------------|--------------------------------------------------------|
| Fournisseur       | 29501 SAS MARECHAL AUTOMOBILES | ] 😄 🔉 🔊 | 14                   | SIÉ 29501 SAS MARECHAL AUTOMOBILES<br>95610 ERAGNY     |
| Redevance         | -                              | Rede    | ance de mise en parc |                                                        |
| Financement Libre | ou                             |         | Financement To       | nyota                                                  |

Je laisse le radio bouton rempli à Financement Toyota

#### Grille de tarif du véhicule financé

Les informations du prix catalogue constructeur du modèle remontent par défaut.

Je peux modifier ces valeurs si elles ne correspondent pas à ma facture de vente.

| Prix (€ HT)                        |                                      |           |
|------------------------------------|--------------------------------------|-----------|
| Départ                             |                                      | 11 778,53 |
| Préparation                        |                                      | 33,16     |
| Transport                          |                                      | 254,59    |
| Clés en Main                       |                                      | 12 066.28 |
| Au choix                           |                                      | 201       |
| 01 AY 14521 BD1 0 068-   Blanc pur |                                      | 0,00      |
| Avant Remise                       | 01 AY 14521 BD1 0 068-   Blanc pur / | 12 066,28 |
| Taux de remise                     |                                      | 26,00     |
| Montant Remise                     |                                      | 3 137,23  |
| Après Remise                       |                                      | 8 929,05  |
| Prime de volume                    |                                      | 0,00      |
| Prix (€ HT)                        |                                      |           |
| Durée (Mois)*                      |                                      | □ 12 U    |
| Taux Buyback*                      |                                      | 68,00     |
| Montant Buyback                    |                                      | 8 205,07  |
| Loyer HT                           |                                      | 85,16     |
| Loyer TVA                          |                                      | 17,03     |
| Loyer TTC                          |                                      | 102,20    |

## Je sélectionne l'option coloris extérieur / intérieur de mon véhicule

| Au choix<br>Au choix       |                    |                      |                  |               | <b>D</b> v |
|----------------------------|--------------------|----------------------|------------------|---------------|------------|
| O1[AY]14521[BD1]0          | 0 068-   Blanc pur | 01 AY 14521 BD1 0 06 | 58-   Blanc pur/ | 0,00          |            |
| Je clique sur icô          | ne ajouter         | 0                    |                  |               |            |
| Je renseigne le p          | orix HT indiqué    | sur la facture de    | vente            |               |            |
| ©<br>Total HT<br>Option(s) |                    |                      | Blanc Pur /      |               | 252        |
|                            |                    |                      |                  |               | _          |
| Je renseigne le 1          | Taux buyback       | (exempl              | le 60 pour 60%)  |               |            |
| Durée (Mois)*              |                    |                      |                  | □ <u>12</u> • | 1          |
| Taux Buyback*              |                    |                      |                  | 60,00         |            |
| Montant Buyback            |                    |                      |                  | 7 390,97      |            |
| Lover TVA                  |                    |                      |                  | 167,52        |            |
| Loyer TTC                  |                    |                      |                  | 201.02        |            |

#### Je clique Valider

L'application calcule le loyer HT mensuel du véhicule dans le cadre du financement du programme AMC 69 par TFS.

## **B** - Le véhicule n'est pas financé par Toyota France Financement

## Le type achat = Autres

| Financeur<br>Fournisseur       | 29501 SAS MARECHAL AUTOMOBILES | 000                                                                                                    | SIÉ 29501 SAS MARECHAL AUTOMOBILES<br>95610 ERAGNY | 5                                                                                                    |
|--------------------------------|--------------------------------|----------------------------------------------------------------------------------------------------|----------------------------------------------------|----------------------------------------------------------------------------------------------------|
| Redevance<br>Financement Libre | OU                             | Restruction of miscle to parts                                                                              | ota                                                | Redeators recurrente<br>0 (E)                                                                        |
| Prix (€ HT)                    |                                | Type de financement<br>on avec option d'achat<br>11778,53 €<br>11778,53 €<br>15516 €<br>Loser retenter<br>€ | PREF.                                              | □ 12<br>□ 12<br>□ 12 066,28<br>□ 12 066,28<br>□ 12 066,78<br>■ 0 0 0 0 0 0 0 0 0 0 0 0 0 0 0 0 0 0 0 |

#### *Financeur* je laisse vide

*Fournisseur* je saisis le code 2 de la concession qui vend le véhicule (dans la majorité des cas = ma concession), le libellé de la raison sociale de la concession apparaît

Les informations renseignées dans l'écran <u>Achat</u> sont indicatives et permettront une analyse précise de l'activité de location et le suivi du parc.

Dans l'onglet Achat vous devez remplir les informations suivantes :

- Type de Financement: Crédit, Autofinancement, Location avec option d'achat ou Location longue durée
- Loyer (en Euro) = loyer mensuel HT du véhicule concerné
- Buyback (en Euro) = montant HT du buyback au terme de l'exploitation du véhicule en parc
- Validez l'onglet

## **Onglet Divers**

| 1. Rechercher 2. Des      | Sorti de parcinta 3. Achat 4. Divers                                                                                                 | s 🖉<br>4149 |
|---------------------------|----------------------------------------------------------------------------------------------------|-------------|
| Informations :            | TOVOTALOpenila[2000 DiPloace AC].           Code Modèle: 0 1[00]5031[021]0           Type d'actait           Calégorie: Corolla (CO) |             |
| Kilométrage*              | 200                                                                                                    |             |
| Agence de mise<br>en parc | Agence Test                                                                                                    |             |
| Agence<br>affectation     | Agence Test                                                                                                    |             |
| Durée (mois)              | 15                                                                                                    |             |
| Mise en parc              | Prévue <sup>*</sup> [25/02/2015 ]                                                                                                    |             |
| Sortie de parc            | Prévue 24/05/2016                                                                                                    |             |
| Visible sur<br>Internet   | 8                                                                                                    |             |
| Commentaire               |                                                                                                    |             |
|                           | L                                                                                                    |             |
| Retour                    | 🛷 Val                                                                                                    | der         |
|                           |                                                                                                    |             |

Dans l'onglet Divers vous devez remplir les informations suivantes :

- Le kilométrage du véhicule que vous entrez en parc
- La durée de mise en parc (<u>en mois</u>)
- La date de mise en parc souhaitée (=date avant laquelle vous ne pourrez pas faire de contrat sur le véhicule)
- Validez l'onglet

## 5- Comment éditer son contrat de financement TFS ?

Pour les véhicules dont le type achat =

| Type d'achat* |          | Toyota Mobilité (AMC 69) 12 Mois 💌 |  |  |
|---------------|----------|------------------------------------|--|--|
| Type d'achat* |          | Toyota Mobilité (AMC 69) 18 Mois   |  |  |
|               |          |                                    |  |  |
| Je vais dans  | Imprimer | Contrat de location financière     |  |  |

| Rechercher 💊   Nouvea       | u 🔍   Im                                                                 | Sélectionnez une impression 📀  |  |
|-----------------------------|--------------------------------------------------------------------------|--------------------------------|--|
| 1 Pechercher 2 Descriptio   | scription 3. Achat                                                       | Description                    |  |
| i. Rechercher 2. bescriptio |                                                                          | Simulation de Financement      |  |
|                             |                                                                          | Contrat de location financière |  |
|                             |                                                                          |                                |  |
| Informations :              | TOYOTA Aygo NG 1.0 VVT-i xshift NavConfDsgnPano .                        |                                |  |
|                             | Type d'achat : Toyota Mobilité (AMC 69) 12 Mois<br>Catégorie : Avoc (AY) |                                |  |

Le Contrat de location financière est généré au format .pdf

Je l'édite, le responsable légal du point de vente paraphe, signe et le transmet à TFS.

## 6- Comment sortir un véhicule de parc?

Pour sortir un véhicule de parc suite à un arrêt d'exploitation, rendez-vous sur la fiche du véhicule, onglet 4.3 Divers.

Saisissez les informations suivantes :

- Date de sortie réelle
- Kilométrage de sortie de parc
- Motif de sortie de parc (exemples : « Fin d'exploitation », « V.O. »...)
- Cliquez sur « Valider »

Le véhicule passera en statut « Sorti de parc » à 23h59 le jour même.

| Rechercher 🧠 No           | Rechercher 🔍 Nouveau 🔘 Imprimer 🖨                                                                            |                    |                                                            |  |  |  |
|---------------------------|----------------------------------------------------------------------------------------------------|--------------------|------------------------------------------------------------|--|--|--|
| 1. Rechercher 2. Desc     | cription 3. Achat 4. Divers                                                                                  |                    | En parci Infos Ø                                           |  |  |  |
| Informations :            | TOYOTA[Aygo]MC2 1.0 VVT-IJ<br>Code Modèle : 01[AY]04591[50<br>Type d'achat : Autres<br>Catégorie : Aygo (AY) | ynamic).<br>110    |                                                            |  |  |  |
| Kilométrage <sup>*</sup>  | 200                                                                                                    | 2                  | Lieu du véhicule :<br>America Test douis la 2012/2015 0900 |  |  |  |
| Agence de mise<br>en parc | Agence Test                                                                                                  |                    | Milance Leat rehoring Exploration and a                    |  |  |  |
| Agence<br>affectation     | Agence Test                                                                                                  |                    |                                                            |  |  |  |
| Durée (mois)*             | 12                                                                                                    |                    |                                                            |  |  |  |
| Mise en parc              |                                                                                                    | Prévue* 12/02/2015 | Réelle 12/02/2015                                          |  |  |  |
| Sortie de parc            |                                                                                                    | Prévue 11/02/2016  | Réelle                                                     |  |  |  |
|                           | Motif de sortie                                                                                              |                    | Kilométrage                                                |  |  |  |
|                           | Revendu à                                                                                                    |                    |                                                            |  |  |  |
|                           | Facture de revente                                                                                           |                    |                                                            |  |  |  |
| Visible sur<br>Internet   | 2                                                                                                    |                    |                                                            |  |  |  |
| Commentaire               |                                                                                                    |                    |                                                            |  |  |  |
| Référence externe         |                                                                                                    |                    |                                                            |  |  |  |
| Retour                    |                                                                                                    |                    | ✓ Valider                                                  |  |  |  |
|                           |                                                                                                    |                    |                                                            |  |  |  |

---/fin